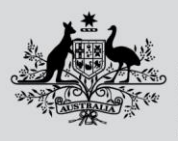

Australian Government

Department of Agriculture, Fisheries and Forestry

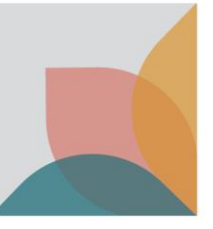

# How do I follow a case?

This task card demonstrates how to follow a case to receive email notifications when there are changes made to a case. This task card also demonstrates how to stop following a case if you no longer wish to receive email notifications of changes to a case.

NOTE: You must be logged in to your BICON account to follow or stop following a BICON case.

## **Follow case**

Login to BICON and locate the case you wish to follow using **Quick Search, Scientific Name** or **Tariff Code** search options.

Select **Follow case** from the Case options menu. You will receive an email notification each time a case alert or change notice is published for all cases you follow.

| Import Questions        |                                                                                 |  |  |
|-------------------------|---------------------------------------------------------------------------------|--|--|
| Done<br>Search          | In progress<br>Import Questions                                                 |  |  |
| Case options            | Case: Dairy                                                                     |  |  |
| Follow case             | Effective 06 Apr 2023                                                           |  |  |
| Bookmark options        | This case contains a number of different import scenarios with associated impor |  |  |
| Email current scenario  | Which of the following best describes the goods?                                |  |  |
| Save / Print @          | Goods containing less than 10 percent dairy                                     |  |  |
| Case details            | Chocolate                                                                       |  |  |
| Overview                | Clarified butter oil or ghee 🕜                                                  |  |  |
| Appendices              | Lactose and its derivatives 🕖                                                   |  |  |
| Alerts                  | Dairy (including colostrum) from New Zealand 🥑                                  |  |  |
| Changes 🕕               | Colostrum from countries other than New Zealand for non-personal use            |  |  |
| <u>History</u>          | Cheese or butter                                                                |  |  |
| <u>Risk backgrounds</u> | Infant formula for personal (infant) use                                        |  |  |
|                         | Flavoured dairy beverages for personal use ?                                    |  |  |
|                         | Previous                                                                        |  |  |

# **Unfollow case**

There are two options to unfollow a case that you no longer wish to receive email notifications for.

#### Stop following a case from within the case

Open the case you wish to stop following.

From the Case Options menu select Stop following this case.

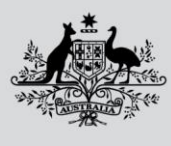

Australian Government

#### Department of Agriculture, Fisheries and Forestry

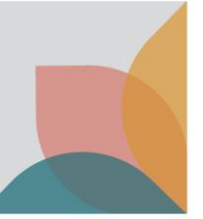

| Import Questions         |                                                                                  |  |  |
|--------------------------|----------------------------------------------------------------------------------|--|--|
| Done<br>Search           | In progress<br>Import Questions                                                  |  |  |
| Case options             | Case: Dairy                                                                      |  |  |
| Stop following this case | Effective 06 Apr 2023                                                            |  |  |
| Bookmark options         | This case contains a number of different import scenarios with associated import |  |  |
| Email current scenario   | Which of the following best describes the goods?                                 |  |  |
| Save / Print @           | Goods containing less than 10 percent dairy                                      |  |  |
| Case details             | Chocolate                                                                        |  |  |
| Overview                 | Clarified butter oil or ghee 🕑                                                   |  |  |
| Appendices               | Lactose and its derivatives 🕑                                                    |  |  |
| Alerts                   | Dairy (including colostrum) from New Zealand 💡                                   |  |  |
| Changes 0                | Colostrum from countries other than New Zealand for non-personal use             |  |  |
| <u>History</u>           | Cheese or butter                                                                 |  |  |
| <u>Risk backgrounds</u>  | Infant formula for personal (infant) use                                         |  |  |
| L                        | Flavoured dairy beverages for personal use 🕖                                     |  |  |
|                          | Previous                                                                         |  |  |

### Stop following a case from My Account

Go to My Account and select the My Followed Cases hyperlink.

| Home Import Conditions Permits Alerts & Changes News Contact Us 🕑 Help                                                                                                    | Welcome, <b>Test Test</b> | My Account | Logout |
|----------------------------------------------------------------------------------------------------|---------------------------|------------|--------|
|                                                                                                    |                           |            |        |
| My Account                                                                                                    |                           |            |        |
| Please select from one of the options below to manage your account.                                                                                                    |                           |            |        |
|                                                                                                    |                           |            |        |
| My Permit Workspace                                                                                                    |                           |            |        |
| Your Permit Workspace allows you to manage existing draft permit applications, check on the status of submitted applications and also to view and manage issued import permits. |                           |            |        |
| My Permit Workspace                                                                                                    |                           |            |        |
|                                                                                                    |                           |            |        |
| My Followed Cases                                                                                                    |                           |            |        |
| Lists all import cases which are currently being followed and allows you to remove cases from your followed list.                                                               |                           |            |        |
| My Followed Cases                                                                                                    |                           |            |        |

The **My Followed Cases** screen will be displayed showing all cases that you follow. To unfollow a case, select the **Stop following this case** hyperlink.

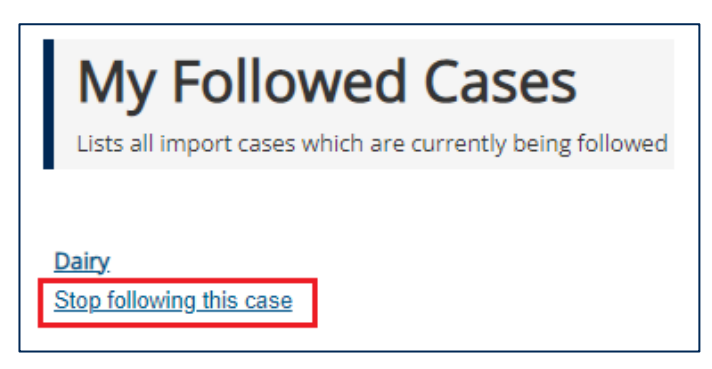